### 添加代金券组

### 位置: 【后台】-【财务】-【代金券管理】-【组管理】-【添加新分组】

#### 代金券分组

| 代金券管理             | 组管理 | 代金券赠送设置 | 赠送场景设置 | 代金券使用记录 |  |    |  |  |
|-------------------|-----|---------|--------|---------|--|----|--|--|
|                   |     |         |        |         |  |    |  |  |
| + 添加新             | 汾组  |         |        |         |  |    |  |  |
| ID                |     | 名称      |        | 描述      |  | 状态 |  |  |
| 1                 |     | 活动组     |        |         |  | 可用 |  |  |
| 共 1 条, 毎页显示行 10 ~ |     |         |        |         |  |    |  |  |

#### ☆ 首页 / 财务 / 收支账簿 / 代金券管理 / 代金券分组添加

### ← 代金券分组添加

| 分組名称: |        | ?   |
|-------|--------|-----|
| 排序数值: |        | ?   |
| 状态:   | 禁用 🗸 ? |     |
| 备注说明: |        |     |
|       |        | (?) |
|       |        |     |
|       | 确定     |     |

注意:将代金券组的状态设置为启用,添加代金券时才能选中该组!

### 代金券赠送设置

设置后系统会自动按满足条件的用户赠送相应的代金券,赠送场景可重复创建

位置: 【后台】-【财务】-【代金券管理】-【代金券赠送设置】-【添加新设置】

☆ 首页 / 财务 / 收支账簿 / 代金券管理 / 代金券赠送设置

#### 代金券赠送设置

| 代金券管理 组管理 代金券赠送设置 赠送场景设置 代金券使用证 | 代金券管理 | 组管理 | 代金券赠送设置 | 赠送场景设置 | 代金券使用记 |
|---------------------------------|-------|-----|---------|--------|--------|
|---------------------------------|-------|-----|---------|--------|--------|

| + 添加新设置 |        |     |        |       |      |                                 |          |     |  |  |
|---------|--------|-----|--------|-------|------|---------------------------------|----------|-----|--|--|
| ID      | 赠送场景   | 所属组 | 代金券总额  | 满减金额  | 使用次数 | 使用场景                            | 业务数量最大限制 | 有效期 |  |  |
| 3       | 注册赠送   | 活动组 | 100.00 | 200   | 1    | 云服务器购买,云服务器升级,虚拟主机升级,<br>虚拟主机续费 | 1台       | 1天  |  |  |
| 2       | 注册赠送   | 活动组 | 100.00 | 200   | 1    | 云服务器购买,云服务器升级,虚拟主机升级,<br>虚拟主机续费 | 1台       | 1天  |  |  |
| 1       | 云服务器购买 | 活动组 | 10.00  | 10000 | 1    | 云服务器升级、云服务器续费                   | 1台       | 7天  |  |  |

### 代金券赠送场景设置

如系统自带的赠送场景不能满足需求,可自行添加赠送场景

合 首页 / 财务 / 收支账簿 / 代金券管理 / 赠送场景添加

### ← 赠送场景添加

|        | 场昙名称:         |              |                        |
|--------|---------------|--------------|------------------------|
|        | -name - tar - |              |                        |
|        | 标识:           |              |                        |
|        |               |              |                        |
|        |               | 注: 赠送场景标识    |                        |
|        | 限领次数:         | 次            |                        |
|        |               |              |                        |
|        |               | 注: 項与0即为个限次数 |                        |
|        | 状态:           | ○ 可用         | <ul><li>● 禁用</li></ul> |
|        |               |              |                        |
|        |               |              |                        |
| 自公立全验证 |               |              |                        |
| 为历史王逊征 |               |              |                        |
|        | 管理员密码:        |              |                        |
|        |               |              |                        |
|        |               |              |                        |
|        |               | 确定           |                        |
|        |               |              |                        |
|        |               |              |                        |

# 获取代金券

## 1. 直接添加

| 位置: | 【财务】- | 【代金券管理】- | -【添加代金券】 |
|-----|-------|----------|----------|
|-----|-------|----------|----------|

| + 添加代金券 代金券编号        | ✓ 关键词 |       | 生成时间开始         | 生成时间结束 | 请选择                      | ~ 不 | 限状态 | ~ | 查询       |
|----------------------|-------|-------|----------------|--------|--------------------------|-----|-----|---|----------|
| 代金券编号                | 所属组   | 所有者ID | 面值/余额(USD)     | 满减     | 有效期                      |     | 状态  |   | 适用于      |
| cn1CK65q6J040172Z913 | sd    | 0     | 10.00<br>10.00 | 100    | 2019-06-01<br>2019-06-15 |     | 可用  |   | 服務器購買, 雲 |
| 共 1 条,每页显示行 10 ~     |       |       |                |        |                          |     |     |   |          |

# 2. 系统自动赠送

位置: 【后台】-【财务】-【代金券管理】-【代金券赠送设置】-【添加新设置】

| 赠送场景:     | 请选择                                          | ~ ?                                   |         |   |
|-----------|----------------------------------------------|---------------------------------------|---------|---|
| 所属组:      | 请选择                                          | ~ ?                                   |         |   |
| 面值:       |                                              | USD 🕐                                 |         |   |
| 满减金额:     | US                                           | SD (?)                                |         |   |
| 最多使用:     | 次                                            | 0                                     |         |   |
| 业务数量限制:   | 台                                            | ?                                     |         |   |
| 有效期:      |                                              | 请选择                                   | ~ ?     |   |
| 使用场景:     | 云服务器购买                                       | 云服务器升级                                | 云服务器续费  |   |
|           | <ul> <li>虚拟主机升级</li> <li>裸金属服务器续费</li> </ul> | <ul> <li>虚拟主机续费</li> <li>②</li> </ul> | 服务器托管购买 |   |
| 备注说明:     |                                              |                                       |         | ? |
| 数量:       |                                              | $\uparrow$                            |         |   |
| 状态:       | ○ 可用                                         | ● 禁用                                  |         |   |
| 开启代金券支付   |                                              |                                       |         |   |
| 位置:【系统】-【 | 全局设置】-【财务】                                   | -【代金券】                                |         |   |

开启后,在客户购买服务器付款时可选择使用代金券